## **RECEBIMENTO DE PRODUTO (cadastrando ao mesmo tempo)**

Operações - Compras - recebimentos de Produtos (Retaguarda)

Para Iniciar um recebimento de produto seja ele por nota fiscal ou por um pedido comum.

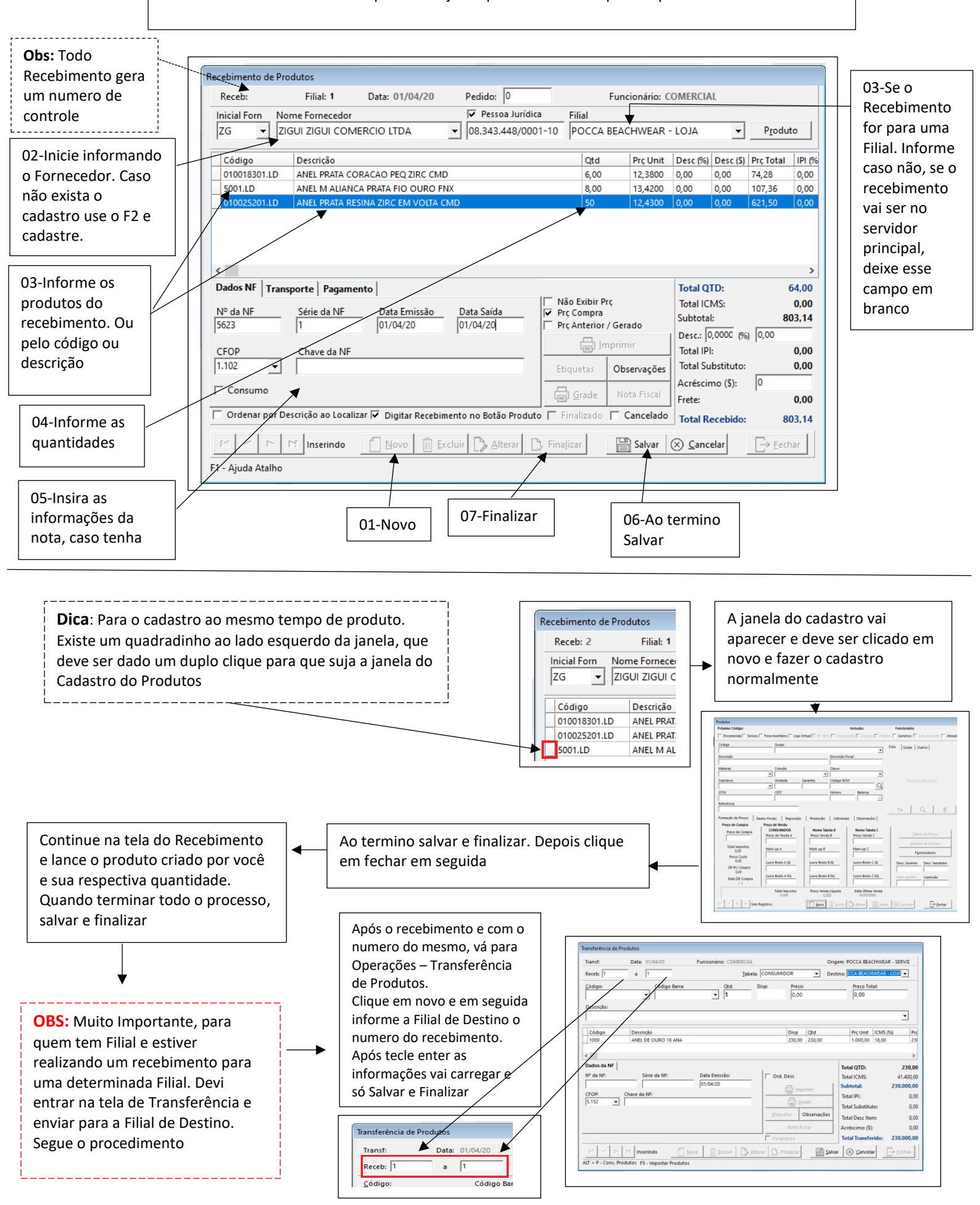